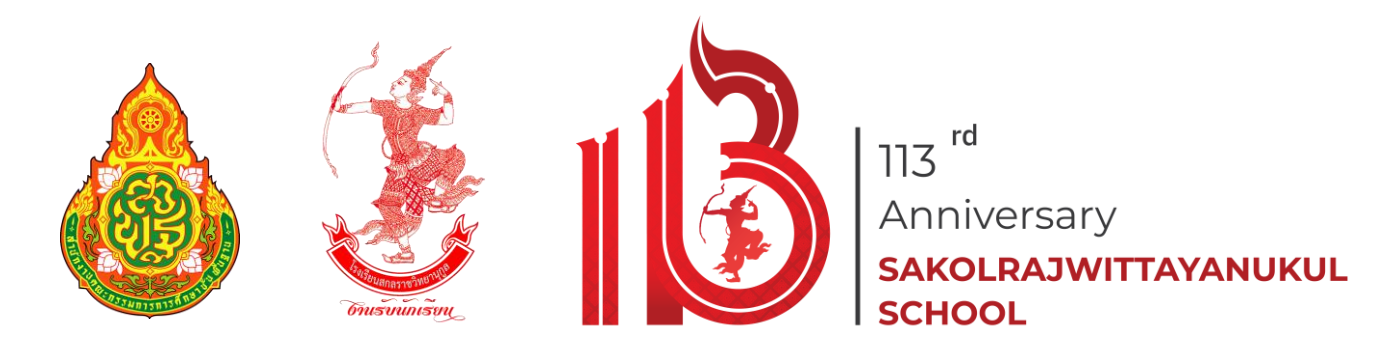

# คู่มือการใช้งานโปรแกรมรับสมัครนักเรียนออนไลน์

โรงเรียนสกลราชวิทยานุกูล จังหวัดสกลนคร สังกัดสำนักงานเขตพื้นที่การศึกษามัธยมศึกษาสกลนคร

เปิดรับสมัครชั้นมัธยมศึกษาปีที่ 1 และชั้นมัธยมศึกษาปีที่ 4 ประเภท โครงการห้องเรียนพิเศษ และประเภททั่วไป ปีการศึกษา 2567 เว็บไซต์ https://admission.sakolraj.ac.th

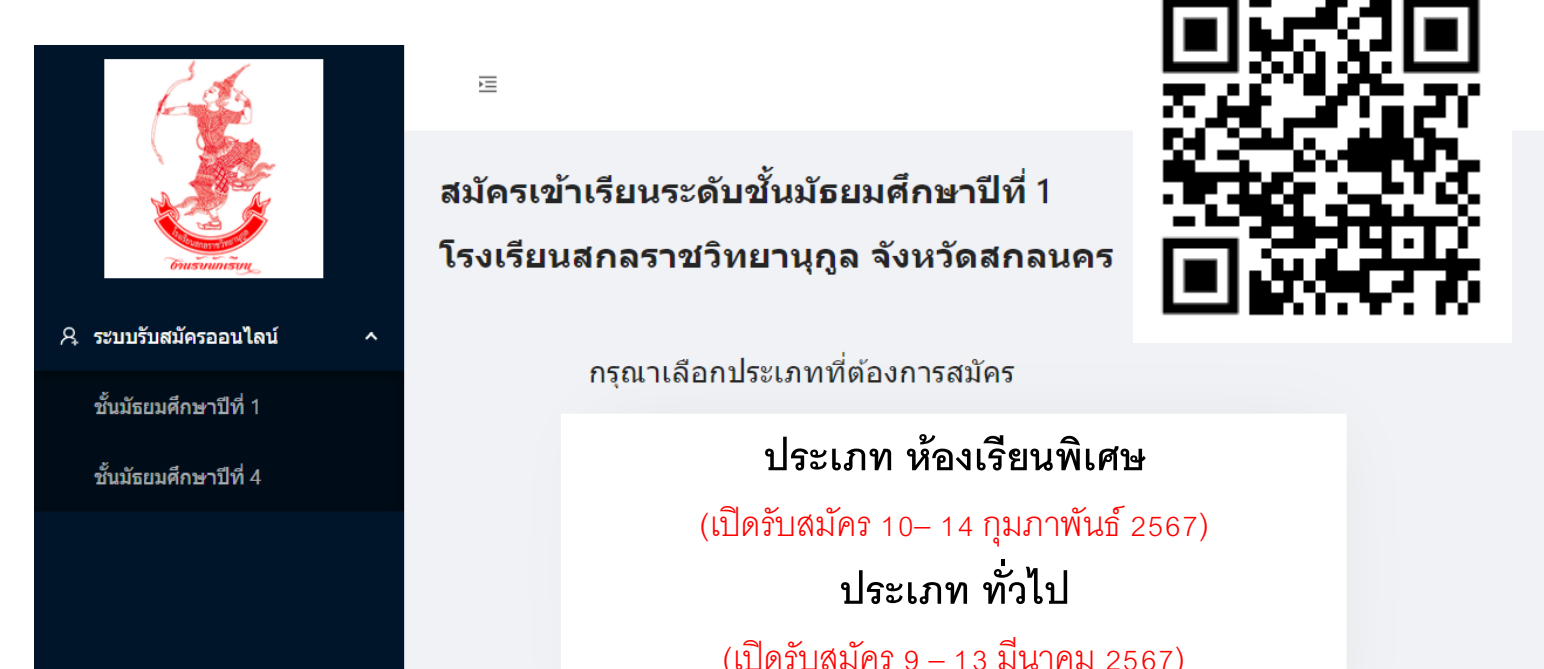

Imagine No Limit Technology ©2020

**จัดทำโดย งานรับนักเรียน โรงเรียนสกลราชวิทยานุกูล เว็บไซต์** https://ifreshy.sakolraj.ac.th **หมายเลขโทรศัพท์** 088-5690188 **เฟสบุ๊คแฟนเพจ** งานรับนักเรียนสกลราชวิทยานุกูล 4 กุมภาพันธ์ 2567

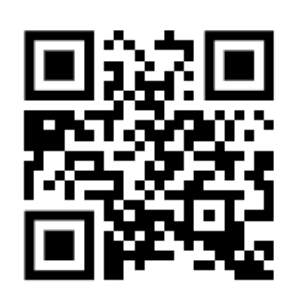

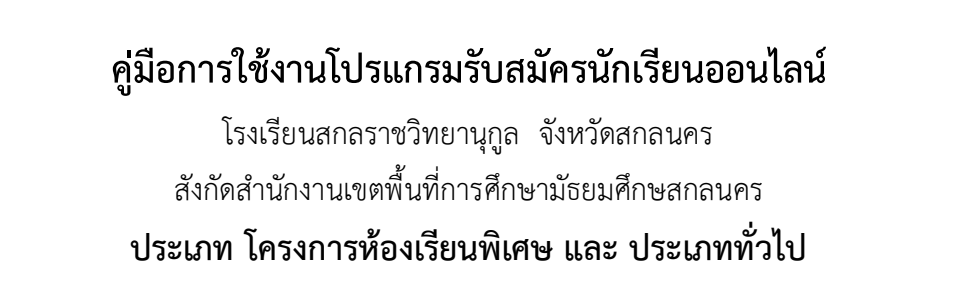

 เข้าสู่โปรแกรมระบบรับสมัครนักเรียน ได้ที่ https://admission.sakolraj.ac.th หรือทาง QR-CODE หรือเว็บไซต์งานรับนักเรียน https://ifreshy.sakolraj.ac.th ที่เมนู

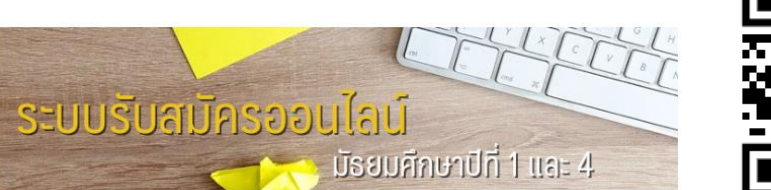

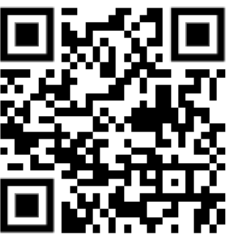

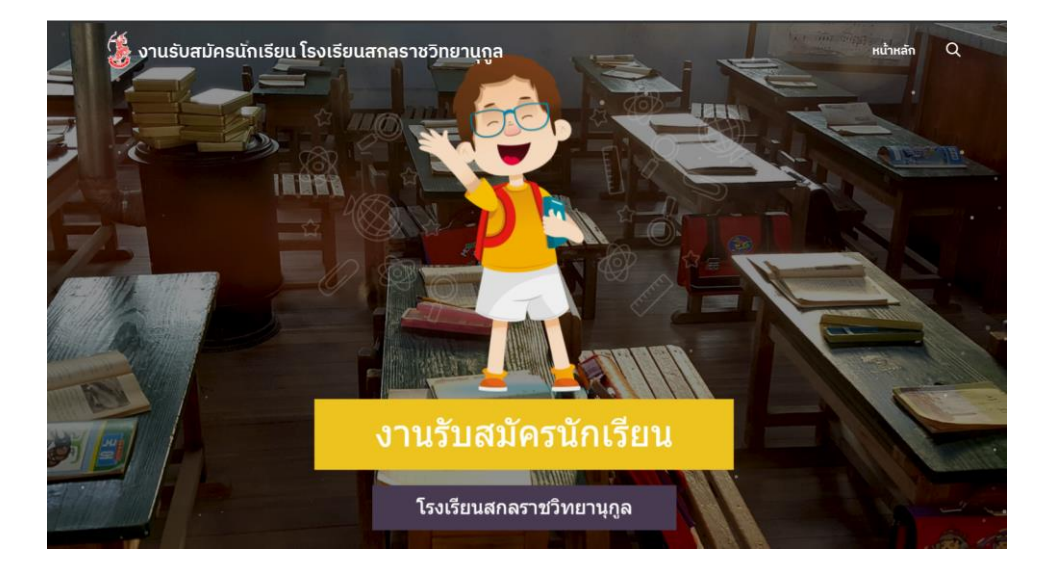

- 2. กรุณาเตรียมภาพถ่ายเอกสารด้วยโทรศัพท์มือถือ หรือภาพสแกนเอกสาร ดังต่อไปนี้ ขนาดไม่เกิน 5 мв.
  - ภาพถ่ายชุดนักเรียนหน้าตรง (ถ่ายด้วยโทรศัพท์มือถือจากภาพถ่าย)
  - ภาพถ่ายบัตรประจำตัวประชาชนของนักเรียน (ด้านหน้าถ่ายด้วยโทรศัพท์มือถือ)
  - ภาพถ่ายหลักฐานการศึกษา ได้แก่ ใบรับรองการเป็นนักเรียน (ปพ.7) หรือใบรับรองผลการเรียน

(ปพ.1) (ด้านหน้าและด้านหลังถ่ายด้วยโทรศัพท์มือถือ)

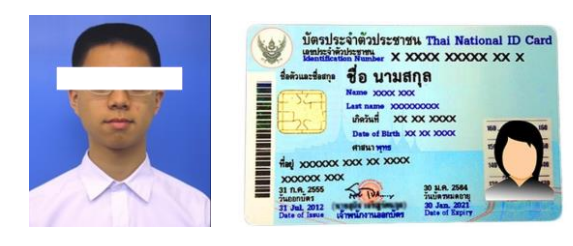

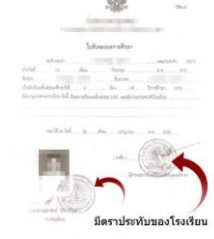

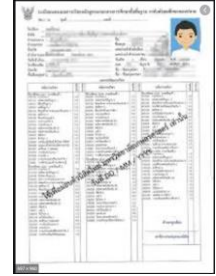

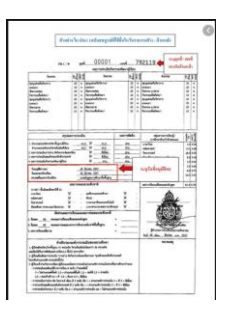

\*\*\* <u>ไม่ต้องทำการคาดตา</u>เหมือนภาพตัวอย่าง (ภาพถ่ายและบัตรประชาชนเจ้าหน้าที่จะใช้ตรวจสอบตัวตนในการเข้าห้องสอบ)

### เตรียมข้อมูลพื้นฐาน ดังต่อไปนี้

- ข้อมูลส่วนบุคคลของนักเรียน ชื่อบิดา และมารดา หรือผู้ปกครอง ที่อยู่ (ตามสำเนาทะเบียนบ้าน)
   พร้อมหมายเลขโทรศัพท์ติดต่อ \*\*ไม่ต้องแนบภาพสำเนาทะเบียนบ้าน
- ในกรณีที่สมัครโครงการห้องเรียนพิเศษ ต้องมีหนังสือรับรองผลการเรียนตรงตามประเภทที่สมัคร และเก็บเอกสารฉบับจริงไว้สำหรับตรวจสอบในวันรับรายงานตัว หากผลการเรียนไม่เป็นไป ตามประกาศ ถือว่า<u>สละสิทธิ์</u>ในการรับรายงานตัวและมอบตัว ทุกกรณี

### ภาพถ่ายบัตรประชาชนของนักเรียน ด้านหน้า และภาพถ่ายหน้าตรงชุดนักเรียน หลักรายการสีดนา (ขนาครปตัวงไม่เกิด 2 MB ต่อรป สงสุด 5 รป)

| พนัสอร์บารองกการเรียน<br>หนัสอร์บารองกการเรียน                                                                                                    | W minuseur alemán presidente falega a alemantes                                                                                                    | 018864 an 11000 an ann                                                                                                    | non-sectory addresses the<br>Adversaries descentered to sector to testic industry<br>Relation events                                                                                                    |
|----------------------------------------------------------------------------------------------------|----------------------------------------------------------------------------------------------------|----------------------------------------------------------------------------------------------------|----------------------------------------------------------------------------------------------------|
| ប័ណ្ឌដែល។ ការណ៍ការអាធិបារណ៍ខេត្តសេចការ ខែការសេចការ ខែណាថា ខែណាទី ហែង ១៣ ការកាទី ២ ២.៩.៩<br>សែនកោះចំណែកនើងយ៉ាវានាងចរសេធារណ៍តិត្រូវនានបានបានស្នាត់តែទៅការដើរប្រើណារទាត់ដែលរួម<br>(ជាប្រជុំដែរ Program: EP)<br>ទៃសើនយត់ពនារាកិរានហ្វាតូន ជារពេលដែន ទីសារិតដែលអា។                                                                                                    | talle agreent anterstege<br>transe offen<br>transe offen<br>tran                                                                                                    | Date or<br>pre-<br>ret water<br>intervent         Date or<br>pre-<br>intervent         Date or<br>pre-                                                                                                    |                                                                                                    |
| โรงอิยน                                                                                                    | Autor o energy and and the art of and an<br>boltom and the second and the<br>boltom below and the boltom and<br>boltom and the boltom and the bolto                                                                                                    | [14 mm]         0         1         Channel         0         1         0         0         0         0         0         0         0         0         0         0         0         0         0         0         0         0         0         0         0         0         0         0         0         0         0         0         0         0         0         0         0         0         0         0         0         0         0         0         0         0         0         0         0         0         0         0         0         0         0         0         0         0         0         0         0         0         0         0         0         0         0         0         0         0         0         0         0         0         0         0         0         0         0         0         0         0         0         0         0         0         0         0         0         0         0         0         0         0         0         0         0         0         0         0         0         0         0         0         0         0         <                                                                                                    | 140         mbh         m         m                                                                                                    |
| ทศกฎาณและหลายการประมงบนไปไปไฟไฟไลได้หราว<br>เกิดขามปกหรู้เ                                                                                                    |                                                                                                    | Approximation         ann white         ann white                                                                                                    | Free         Likesi         -a         a         b         b         c         b         c         b         c         b         c         c <thc< th="">         c         c         c</thc<>                                                                                                    |
| เข้ครับที่                                                                                                    | 1000         2000         2000         2000         2000         2000         2000         2000         2000         2000         2000         2000         2000         2000         2000         2000         2000         2000         2000         2000         2000         2000         2000         2000         2000         2000         2000         2000         2000         2000         2000         2000         2000         2000         2000         2000         2000         2000         2000         2000         2000         2000         2000         2000         2000         2000         2000         2000         2000         2000         2000         2000         2000         2000         2000         2000         2000         2000         2000         2000         2000         2000         2000         2000         2000         2000         2000         2000         2000         2000         2000         2000         2000         2000         2000         2000         2000         2000         2000         2000         2000         2000         2000         2000         2000         2000         2000         2000         2000         2000         2000         2000 <td< th=""><th>l serverident fan blekaard ble re<br/>e serverideltersekterijke in op in blekaard ble re<br/>e serverideltersekterijke in op in blekaard ble re<br/>e serverideltersekterijke in ble re<br/>setversekter in ble re<br/>setversekter in ble re<br/>setversekte</th><th>rear coloniar in a a a a i i i i</th></td<>                                                                                                    | l serverident fan blekaard ble re<br>e serverideltersekterijke in op in blekaard ble re<br>e serverideltersekterijke in op in blekaard ble re<br>e serverideltersekterijke in ble re<br>setversekter in ble re<br>setversekter in ble re<br>setversekte | rear coloniar in a a a a i i i i                                                                                                    |
| Daveshivalorumanik         Novembradi           nobernamik         (Mohamika)           scholarumanik         (Mohawika)           scholarumanik         (Mohawika)           scholarumanik         (Mohawika)                                                                                                    | Construction         Construction         Construction<                                                                                                    | A set of the set of the set of th                                                                                                    | EXAMPLE         O         D         D </th                                                                                                    |
| enginestrenden<br>envennel<br>                                                                                                    | 10.         Normality         1         1         1         1         1         1         1         1         1         1         1         1         1         1         1         1         1         1         1         1         1         1         1         1         1         1         1         1         1         1         1         1         1         1         1         1         1         1         1         1         1         1         1         1         1         1         1         1         1         1         1         1         1         1         1         1         1         1         1         1         1         1         1         1         1         1         1         1         1         1         1         1         1         1         1         1         1         1         1         1         1         1         1         1         1         1         1         1         1         1         1         1         1         1         1         1         1         1         1         1         1         1         1         1 <td< th=""><th>Antorechanter under der Antorechanter ander der Antorechanter ander der Antorechanter der Antorechante</th><th>The second second secon</th></td<> | Antorechanter under der Antorechanter ander der Antorechanter ander der Antorechanter der Antorechante                                                                                                    | The second second secon |
| engunne<br>engenne<br>engenne<br>eng | 2                                                                                                    | Brannan Bayton and Bayton and Bayton Bayton Ba                                                                                                    | restanting and a set of the set of the set o |

- ในกรณีที่ใช้หนังสือรับรองผลการเรียนจะทำการแนบไฟล์เฉพาะด้านหน้า
- ในกรณีที่ใช้ ปพ.1 จะต้องทำการแนบทั้งด้านหน้าและด้านหลัง
- เลือกระดับชั้นที่จะทำการสมัครที่เมนูด้านซ้ายมือ และเลือกเมนูประเภทที่จะทำการสมัคร ในที่นี้ให้เลือก ประเภทห้องเรียนพิเศษ หรือประเภททั่วไป

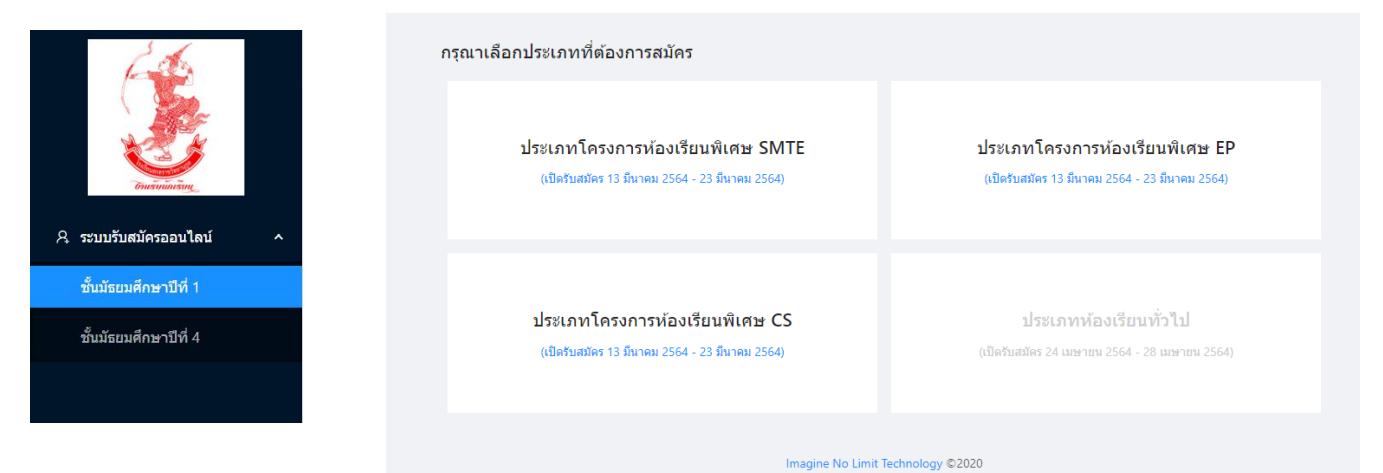

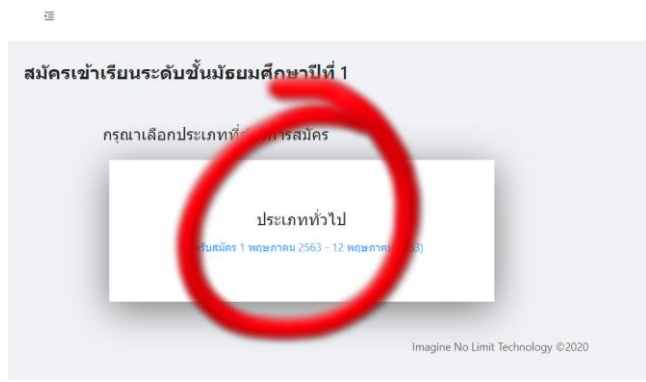

5. กรอกข้อมูลส่วนตัวตามขั้นตอน

|                                                                                                    | เยมศกษาปีที่ 1                              |               |                    |                |              |  |
|----------------------------------------------------------------------------------------------------|---------------------------------------------|---------------|--------------------|----------------|--------------|--|
| ี่รงเรียนสกลราชวิทยานุกู                                                                                                | ุล จังหวัดสกล                               | นคร           |                    |                |              |  |
| ไระเภท ทั่วไป                                                                                                    |                                             |               |                    |                |              |  |
|                                                                                                    |                                             |               |                    |                |              |  |
|                                                                                                    | · · · · ·                                   | 2             | 3                  | (4)            | 5            |  |
|                                                                                                    | ประเภทสอบ                                   | ข้อมูลส่วนตัว | ข้อมูลครอบครัว     | ข้อมูลการศึกษา | ยืนยัน       |  |
| ข้อมูลส่วนตัว                                                                                                    |                                             |               |                    |                |              |  |
| ชื่อ - สกุล                                                                                                    |                                             |               |                    |                |              |  |
| ✓ ชื่อ                                                                                                    |                                             |               | นามสกุล            |                |              |  |
| English Name                                                                                                    |                                             |               |                    |                |              |  |
| Firstname                                                                                                    |                                             | Surname       |                    |                |              |  |
| เลขประจำตัวประชาชน                                                                                                    | วัน/เดือน/ปี                                | (พ.ศ.) เกิด   |                    |                |              |  |
|                                                                                                    | วัน                                         | เดือา         | Ll.                | ⊻ ปีพ.ศ.       |              |  |
|                                                                                                    | +                                           |               |                    |                | +            |  |
|                                                                                                    |                                             |               |                    |                |              |  |
|                                                                                                    |                                             |               |                    |                |              |  |
| เชื้อชาติ                                                                                                    | สัญชาติ                                     |               |                    |                |              |  |
| เชื้อชาดิ<br>ไทย                                                                                                    | สัญชาติ<br>ไทย                              |               |                    |                |              |  |
| เชื้อชาติ<br>ไทย<br>เควมนี่เดิด                                                                                         | สัญชาติ<br>ไทย                              |               |                    |                |              |  |
| เชื้อชาติ<br>ไทย<br>งถานที่เกิด<br>ง่าบล                                                                                | สัญชาติ<br>ไทย<br>อำเภอ                     |               | จังหวัด            |                |              |  |
| เชื้อชาติ<br>ไทย<br>สถานที่เกิด<br>มาบล                                                                                 | สัญชาติ<br>ไทย<br>อำเภอ                     |               | จังหวัด            |                |              |  |
| เชื้อชาดิ<br>ไทย<br>สถานที่เกิด<br>ภ่าบล<br>วื่อยู่ปัจจุบันตามสำเนาทะเบียนบ้าน<br>ภัานเลขที่                            | สัญชาติ<br>ไทย<br>อำเภอ<br>หมู่ที่          |               | จังหวัด            | ถนน            |              |  |
| เชื้อชาดิ<br>ไทย<br>สถานที่เกิด<br>ภ่าบล<br>ชื่อยู่ปัจจุบันตามสำเนาทะเบียนบ้าน<br>ว้านเลขที่                            | สัญชาติ<br>ไทย<br>อำเภอ<br>หมู่ที่<br>อำเภอ |               | ຈັงหวัด            | ถบบ            | รหัสไปรษณีย์ |  |
| เชื้อชาติ<br>ไทย<br>สถานที่เกิด<br>ง่าบล<br>มื่อยู่ปัจจุบันตามสำเนาทะเบียนบ้าน<br>บ้านเลยที่                            | สัญชาติ<br>ไทย<br>อำเภอ<br>หมู่ที่<br>อำเภอ |               | จังหวัด            | ถนน            | รหัสไปรษณีย์ |  |
| เชื้อชาติ<br>ไทย<br>สถานที่เกิด<br>ลำบล<br>นี้อยู่ปัจจุบันดามสำเนาทะเบียนบ้าน<br>บ้านเลขที่<br>ลำบล                     | สัญชาติ<br>ไทย<br>อำเภอ<br>หมู่ที่<br>อำเภอ |               | จังหวัด            | ถบน            | รหัสไปรษณีย์ |  |
| เชื้อชาติ<br>ไทย<br>สถานที่เกิด<br>ภ่าบล<br>ที่อยู่ปัจจุบันตามสำเนาทะเบียนบ้าน<br>ม่านเลขที่<br>ภ่าบล<br>มายเลขโทรศัพท์ | สัญชาติ<br>ไทย<br>อำเภอ<br>หมู่ที่<br>อำเภอ |               | จังหวัด<br>จังหวัด | ຄນນ            | รหัสไปรษณีย์ |  |
| เชื้อชาดิ<br>ไทย<br>สถานที่เกิด<br>ภ่าบล<br>รื่อยู่ปัจจุบันตามสำเนาทะเบียนบ้าน<br>ม่านเลขที่<br>ภามอ<br>เลขโทรศัพท์     | สัญชาติ<br>ไทย<br>อำเภอ<br>อำเภอ            |               | จังหวัด            | ถนน<br>        | รหัสไปรษณีย์ |  |

 กดเพิ่มรูปภาพถ่ายบัตรประจำตัวประชาชน หรือบัตรประจำตัวนักเรียน โดยกดที่กรอบภาพ แล้วทำการเลือกภาพ

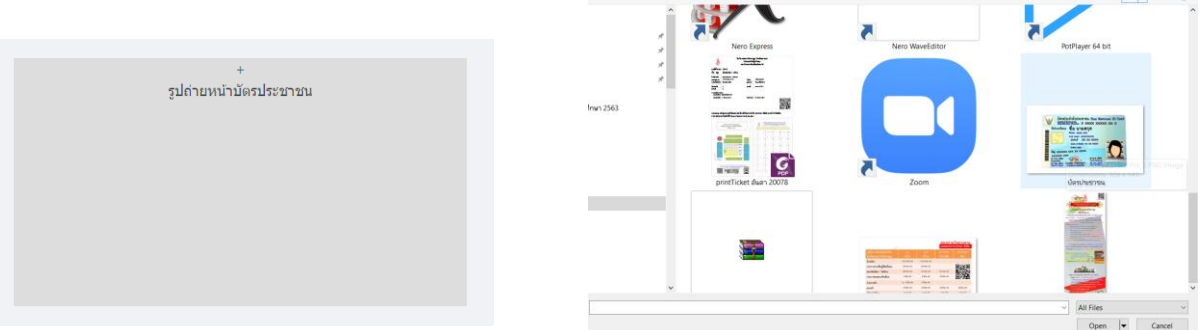

- ในกรณีที่บันทึกภาพด้วยโทรศัพท์ที่มีภาพมีความละเอียดสูง ควรลดขนาดความละเอียดของถาพลง ก่อนทำการอัพโหลดด้วย
- 7. ทำการปรับแต่งการหมุนภาพ โดยเลื่อนแถบองศา ข้างล่างภาพแล้ว กดปุ่ม **ยืนยัน**

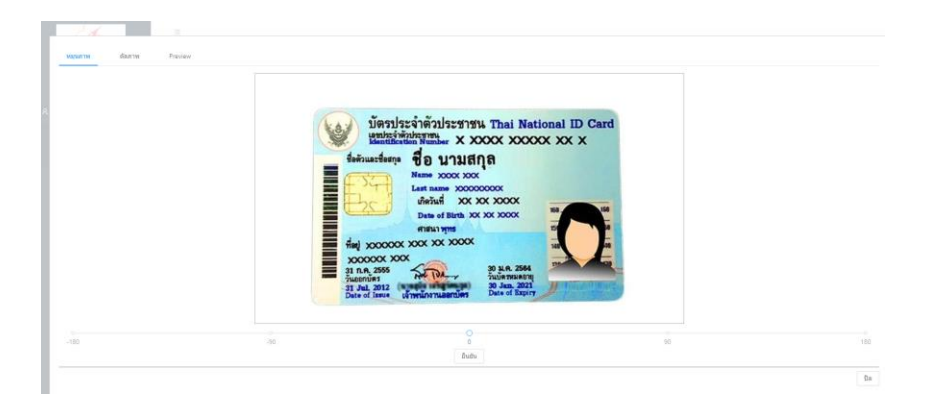

 ทำการย่อขยายขอบเขตภาพ แล้วกดปุ่ม ตัดภาพ โดยใช้ปลายนิ้วแตะหรือกดเมาท์ที่มุมของภาพค้างไว้ แล้วลากลงมาหามุมภาพอีกด้านหนึ่ง แล้วกดปุ่มตัดภาพ

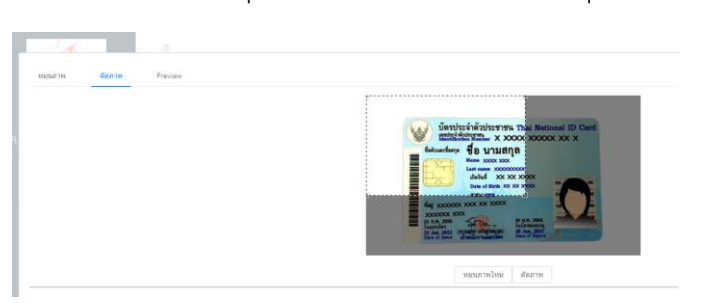

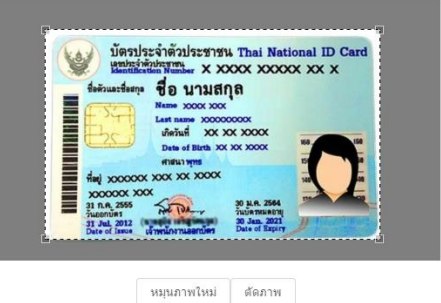

9. เมื่อได้ภาพตามต้องการแล้ว ให้กดปุ่มใช้ภาพนี้

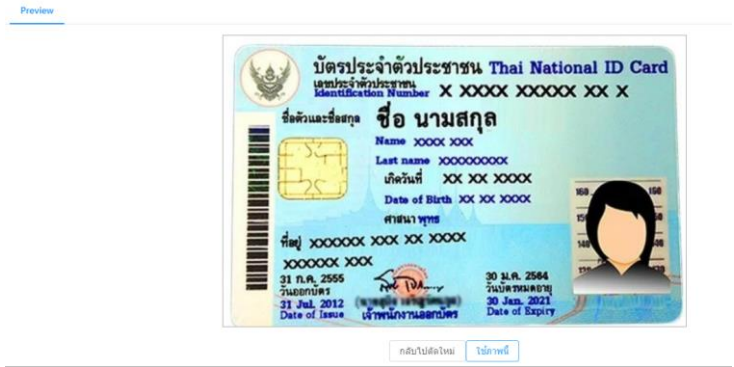

| failuarten<br>fail x0000<br>x000000 x<br>y1 na 2565    | How Scott Scott           How Scott Scott           Last mass           How Scott Scott           Last mass           How Scott Scott           How Scott Scott           How Sco |         |                               |  |
|--------------------------------------------------------|----------------------------------------------------------------------------------------------------|---------|-------------------------------|--|
|                                                        | ต้องการเปลี่ยนรูป กตในกรอกรูป                                                                                                    |         | ต้องการเปลี่ยนรูป กดในกรอกรูป |  |
| เชื้อขาติ                                              | สัญชาติ                                                                                                    |         |                               |  |
| าทย                                                    | ไทย                                                                                                    |         |                               |  |
| <del>สถานที่เก</del> ิด                                |                                                                                                    |         |                               |  |
| คนก                                                    | อ้าเกอ                                                                                                    | จังหวัด |                               |  |
| ชาตุเชิงบุม                                            | เมืองสกลนคร                                                                                                    | สกลนคร  |                               |  |
| ที่อยู่ปัจจุบันด <mark>ามสำเนา</mark> ทะเ<br>ย่านเลขที | มียหม้าน<br>หมู่ทั                                                                                                    |         | 0.00                          |  |
| 111                                                    | 1                                                                                                    |         | ใอที่ยุ                       |  |
| กบล                                                    | สาเภอ                                                                                                    | น้อหวัด | รหัสไปรษณีย์                  |  |
| ชาตุเชิงชุม                                            | เมืองสกลนตร                                                                                                    | สกลนคร  | 47000                         |  |
| สมายเลขโพรศัพท์                                        |                                                                                                    |         |                               |  |
|                                                        |                                                                                                    |         |                               |  |

10. ทำการเพิ่มภาพถ่ายชุดนักเรียนหน้าตรง กรอกข้อมูลให้ครบถ้วน แล้วกดปุ่ม **ถัดไป** 

 การกรอกข้อมูลตำบล ระบบจำให้ทำการเลือกจังหวัดก่อน แล้วเลือกอำเภอ จากนั้นระบบจะแสดงบัญชี ข้อมูลตำบลต่างๆ มาให้ ให้ทำการกดปุ่ม เลือก

| ด้นหาต่าบ   | เล          |       |
|-------------|-------------|-------|
| จังหวัด     | สกอนคร      |       |
| อำเภอ       | เมืองสกลนคร | ~     |
| ตำบล        |             |       |
| ธาตุเชิงชุม |             | เลือก |
| บมิ้น       |             | เลือก |
| งั้วด่อน    |             | เลือก |
| โนนหอม      |             | เลือก |
| *นาตงวัฒน   | n           | เลือก |
|             |             | ,     |
|             |             |       |

12. บันทึกข้อมูลครอบครัว แล้วกดปุ่ม **ถัดไป** 

| ระเภท ทั่วไป |                            |           |               |                |                                            |
|--------------|----------------------------|-----------|---------------|----------------|--------------------------------------------|
|              |                            |           |               |                |                                            |
|              |                            | <u> </u>  | — Ø —         |                |                                            |
|              |                            | ประเภทสอบ | ข้อมูลส่วนตัว | ข้อมูลครอบครัว | ข้อมูลการศึกษา ยืนยัน                      |
|              | ข้อมูลครอบครัว             |           |               |                |                                            |
|              | ข้อมูลบิดา<br>ชื่อ - สกุล  |           |               |                | สถานภาพ                                    |
|              | นาย V บ่าวภูไท             |           | รักเรียน      |                | <ul> <li>มีชีวิตอยู่ ถึงแก่กรรม</li> </ul> |
|              | หมายเลขโทรศัพท์ (ถ้ามี)    |           |               |                |                                            |
|              | 042711111                  |           |               |                |                                            |
|              | ข้อมูลมารดา<br>ชื่อ - สกุล |           |               |                | สถานภาพ                                    |
|              | นางสาว 🗸 สาวภูไทย          |           | รักเรียน      |                | ● มีชีวิตอยู่ ◯ ถึงแก่กรรม                 |
|              | หมายเลขโทรศัพท์ (ถ้ามี)    |           |               |                |                                            |
|              | 081222222                  |           |               |                |                                            |
|              |                            |           |               | Same Same      |                                            |

### 13. บันทึกข้อมูลการศึกษา และอัพโหลดภาพถ่ายเอกสารรับรองการศึกษาต่างๆ

| สมัครเข  | ้าเรียนระดับชั้นมัธย                                               | เมศึกษาปีที่ 1                                                        |               |                |         |                |              |       |
|----------|--------------------------------------------------------------------|-----------------------------------------------------------------------|---------------|----------------|---------|----------------|--------------|-------|
| โรงเรียา | เสกลราชวิทยานุกูล                                                  | <b>เ จังหวัดสกลนคร</b>                                                |               |                |         |                |              |       |
| ประเภท   | ทั่วไป                                                             |                                                                       |               |                |         |                |              |       |
|          |                                                                    |                                                                       |               |                |         |                |              |       |
|          |                                                                    | Ø—                                                                    |               | <u> </u>       | )       |                |              | 5     |
|          |                                                                    | ประเภทสอบ                                                             | ข้อมูลส่วนตัว | ข้อมูลครอ      | บครัว   | ข้อมูลการศึกษา | า <i>ย</i> ่ | ในยัน |
| (        | ข้อมูลโรงเรียน<br>สถานะการศึกษา<br>กำลังศึกษา จบการ<br>จากโรงเรียน | ดึกษา                                                                 |               |                |         |                |              |       |
|          |                                                                    |                                                                       |               |                |         |                |              |       |
|          | ต่าบล                                                              |                                                                       | อำเภอ         |                |         |                | จังหวัด      |       |
|          | เลขประจำตัวนักเรียน                                                |                                                                       |               |                |         |                |              |       |
|          |                                                                    |                                                                       |               |                |         |                |              |       |
| 1        | ผลการเรียนเฉลี่ยสะสม<br>รวม                                        | คณิตศาสตร์                                                            | วิทยาศาสตร์   |                |         |                |              |       |
|          |                                                                    |                                                                       |               |                |         |                |              |       |
| 1        | หลักฐานการศึกษา (ขนาดรู<br>เช่น ใบรับรองการเป็นนักเรียน            | <mark>เปต้องไม่เกิด 2 MB ต่อรูป,</mark> ส<br>(ปพ.7), ปพ.1 (หน้า/หลัง) | รูงสุด 5 รูป) |                |         |                |              |       |
|          |                                                                    |                                                                       |               |                |         |                |              |       |
|          | เพิ่ม                                                              |                                                                       |               |                |         |                |              |       |
|          |                                                                    |                                                                       |               |                |         |                |              |       |
|          |                                                                    |                                                                       |               |                |         |                |              |       |
|          |                                                                    |                                                                       |               |                |         |                |              |       |
|          |                                                                    |                                                                       |               |                |         |                |              |       |
|          |                                                                    |                                                                       |               |                |         |                |              |       |
|          |                                                                    |                                                                       |               |                |         |                |              |       |
|          |                                                                    |                                                                       |               |                |         |                |              |       |
|          |                                                                    |                                                                       |               |                |         |                |              |       |
|          |                                                                    |                                                                       |               | ย้อนกลับ       | ถัดไป   |                |              |       |
|          |                                                                    |                                                                       | Imagine       | e No Limit Teo | hnology | ©2020          |              |       |

- การกรอกข้อมูลผลการเรียนเฉลี่ยตามรายวิชาที่กำหนดในการสมัครแต่ละประเภท เจ้าหน้าที่จะทำการ ตรวจสอบและแจ้งผลในประกาศรายชื่อผู้มีสิทธิ์สอบ ต่อไป
  - ผู้สมัครสอบสามารถตรวจสอบผลการสมัครได้ในวันถัดไป โดยจะมีเจ้าหน้าที่เข้าระบบเพื่อตรวจสอบ
     ในเวลา 13.00 16.30 น. ของแต่ละวัน

#### คะแนน O-NET

นักเรียนสามารถใช้ผลคะแนนสอบ O-NET ที่ระบุอยู่ด้านหลังของใบ ปพ.1 แทนได้ และในกรณีที่ผลคะแนนการสอบ O-NET ของนักเรียนไม่ตรงกับที่ปรากฏในบัตรเข้าห้องสอบ หรือบัญชี้ รายชื่อผู้มีสิทธิ์สอบ ให้ติดต่อขอแก้ไขได้ในวันสอบคัดเลือก

| 2 121 |                    |
|-------|--------------------|
|       | ไม่ทราบคะแนน O-NET |

หลักฐานการศึกษา (ขนาดรูปต้องไม่เกิด 2 MB ต่อรูป, สูงสุด 5 รูป)

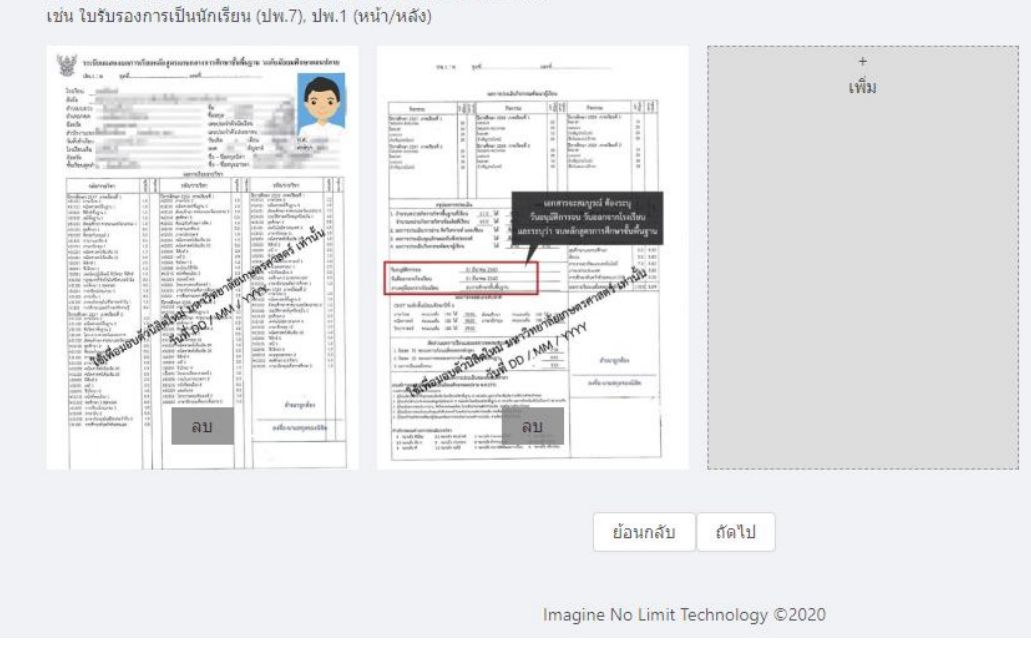

**15.** ทำการตรวจสอบข้อมูลการสมัคร และเอกสารต่างๆ ที่ปรากฏในหน้ายืนยันข้อมูลจากนั้นทำการ กดปุ่ม **บันทึกข้อมูล** 

| รปแบบสอบคัดเลือก                           |          |                  |          |      |  |
|--------------------------------------------|----------|------------------|----------|------|--|
| <ul> <li>สอบคัดเลือก: สอบทั่วไป</li> </ul> |          |                  |          |      |  |
| ข้อมูลส่วนตัว                              |          |                  |          |      |  |
| -<br>ชื่อ - สกุล                           |          |                  |          |      |  |
| เด็กชาย 🗸 สกลนค                            | ĩ        |                  | รักเรียน |      |  |
| English Name                               |          |                  |          |      |  |
| sakonnakhon                                |          | rakraen          |          |      |  |
| เลขประจำตัวประชาชน                         | วัน/เดือ | น/ปี (พ.ศ.) เกิด |          |      |  |
| 3479900011814                              | ] [ 1    | มกราคม           | i v      | 2511 |  |
| 3479900011814                              | 1        | มกราคม           | í v      | 2511 |  |

|  | -1 | -1 |  |
|--|----|----|--|
|  |    |    |  |
|  |    |    |  |

#### คะแนน O-NET

นักเรียนสามารถใช้ผลดะแนนสอบ O-NET ที่ระบุอยู่ด้านหลังของใบ ปพ.1 แทนได้ และในกรณีที่ผลตะแนนการสอบ O-NET ของนักเรียนไม่ตรงกับที่ปรากฏในบัตรเข้าห้องสอบ หรือบัญชี รายชื่อผู้มีสิทธิ์สอบ ให้ติดต่อขอแก้ไขได้ในวันสอบคัดเลือก

| 1 | รวม |              |      |
|---|-----|--------------|------|
|   |     | ไม่ทราบคะแนน | O-NE |

หลักฐานการศึกษา (ขนาดรูปต้องไม่เกิด 2 MB ต่อรูป, สูงสุด 5 รูป) เช่น ใบรับรองการเป็นนักเรียน (ปพ.7), ปพ.1 (หน้า/หลัง)

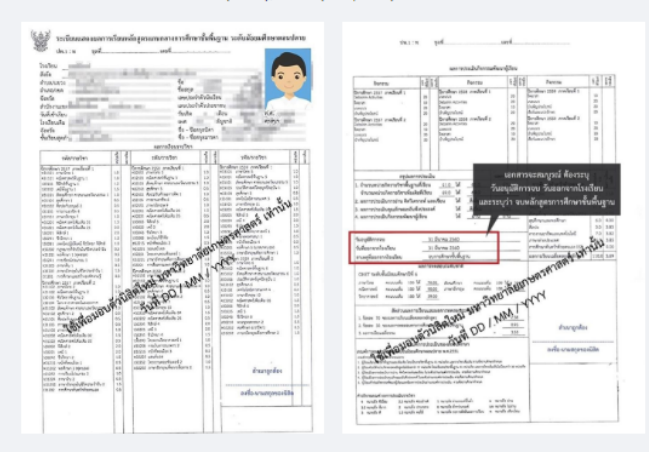

ผู้สมัครต้องตรวจสอบและรับรองความถูกต้องของเอกสารหลักฐาน หากโรงเรียนตรวจพบว่าเอกสารหลักฐานที่ได้รับไม่ตรงหรือเป็นเท็จ ให้ถือเป็น โมฆะและมีความผิดทางกฎหมาย

| ย้อนกลับ | บันทึก |
|----------|--------|
|          |        |

Imagine No Limit Technology ©2020

 ท่านจะได้รับข้อความยืนยันการสมัคร ให้ทำการบันทึกหน้าจอเก็บไว้เป็นหลักฐาน และรอทำการ ตรวจสอบรายชื่อผู้มีสิทธิ์สอบต่อไป ที่เมนูตรวจสอบสถานการณ์สมัคร

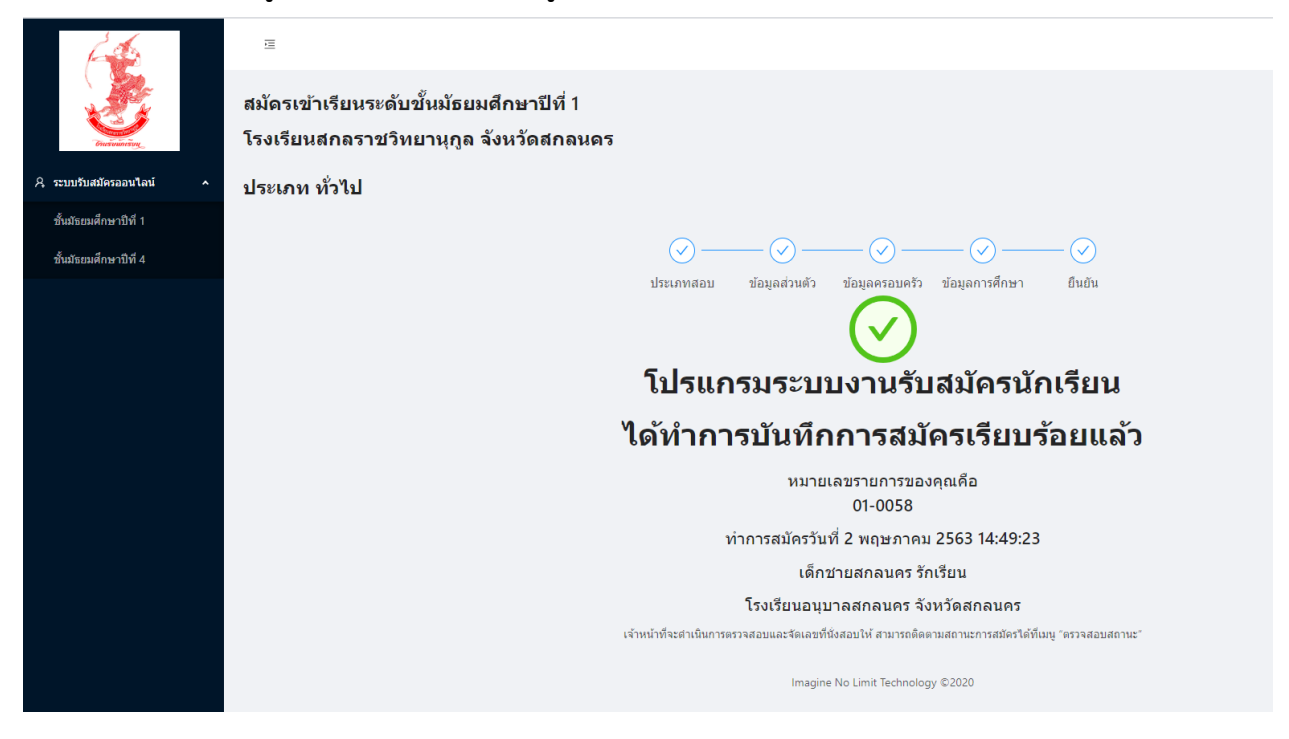

\*\*\*\* การสมัครจะเสร็จสิ้นสมบูรณ์ก็ต่อเมื่อได้ทำการบันทึกข้อมูลจนได้รับข้อความจากระบบดังภาพนี้

17. สำหรับชั้นมัธยมศึกษาปีที่ 4 ให้ทำการเลือกระดับที่ทำการสมัคร และเลือกเมนู ประเภททั่วไป

| <u> A</u>                                                                                                    |                                                                                    |
|----------------------------------------------------------------------------------------------------|------------------------------------------------------------------------------------|
| and the second second sec | สมัดรเข้าเรียนระดับขั้นมัธยมศึกษาปีที่ 4<br>โรงเรียนสกลราชวิทยานุกูล จังหวัดสกลนคร |
| 🤉 ระบบรับสมัครออนไลน์                                                                                                    | กรุณาเลือกประเภทที่ต้องการสมัคร                                                    |
| ชันมัธยมศึกษาปีที่ 1<br>ชั้นมัธยมศึกษาปีที่ 4                                                                                                    |                                                                                    |
|                                                                                                    | ประเภททั่วไป<br>(เบิดรับสมัคร 1 พฤษภาคม 2563 - 12 พฤษภาคม 2563)                    |
|                                                                                                    | Imagine No Limit Technology ©2020                                                  |

18. สำหรับนักเรียนอื่นๆ หรือนักเรียนเดิมโรงเรียนสกลราชวิทยานุกูล ที่ไม่ได้สิทธิโควตา ให้กดปุ่มถัดไป
 <u>ส่วนนักเรียนโควตาเดิมแผนศิลป์ ที่ต้องการสอบเปลี่ยนแผน</u>ให้กดเลือกปุ่ม

| 1919619961 90                     |                                |               |                |                |        |  |
|-----------------------------------|--------------------------------|---------------|----------------|----------------|--------|--|
|                                   | 1                              | 2             |                | 4              | - 5    |  |
|                                   | ประเภทสอบ                      | ข้อมูลส่วนตัว | ข้อมูลครอบครัว | ข้อมูลการศึกษา | ยืนยัน |  |
| เลือกรูปแบบสอบคัดเลื              | งือก                           |               |                |                |        |  |
| สอบคัดเลือก                       |                                |               |                |                |        |  |
| 🔽 ทั่วไป                          | สอบเปลี่ยนแผน (นักเรียนสกลราช) |               |                |                |        |  |
|                                   |                                |               | ถัดไป          |                |        |  |
| Imagine No Limit Technology ©2020 |                                |               |                |                |        |  |
|                                   |                                |               |                |                |        |  |

19. ทำการกรอกข้อมูลเช่นเดียวกันกับระดับชั้นมัธยมศึกษาปีที่ 1

| สมัครเข้าเรียนระดับขั้นมัธยมศึกษาปีที่ 4<br>โรงเรียนสกลราชวิทยานุกูล จังหวัดสกลนคร |                    |                           |                              |                     |  |  |
|------------------------------------------------------------------------------------|--------------------|---------------------------|------------------------------|---------------------|--|--|
| ประเภท ทั่วไป                                                                      |                    |                           |                              |                     |  |  |
|                                                                                    |                    | Ø2-                       | 3 4                          |                     |  |  |
|                                                                                    | າໂລນລສ່ວນຫັວ       | ประเภทสอบ ข้อมูลส่วนตัว   | ข้อมูลครอบครัว ข้อมูลการศึกษ | า ยืนยัน            |  |  |
|                                                                                    | ชื่อ - สกอ         |                           |                              |                     |  |  |
|                                                                                    | ✓ 4a               |                           | นามสกุล                      |                     |  |  |
|                                                                                    | English Name       |                           |                              |                     |  |  |
|                                                                                    | Firstname          | Surname                   |                              |                     |  |  |
|                                                                                    | เอขประสาด้าประชาชม | ວັນ/ເລື່ວນ/ຢື/(ພ.໔.) ⊔ຄິດ |                              |                     |  |  |
|                                                                                    |                    | วัน เดือน                 | ∨ ปี พ.ศ.                    |                     |  |  |
|                                                                                    |                    |                           |                              |                     |  |  |
|                                                                                    | 21                 | +<br>ไถ่ายหน้าบัดรประชาชน |                              | +<br>รูปถ่าย 1 นิ้ว |  |  |
|                                                                                    |                    |                           |                              |                     |  |  |
|                                                                                    |                    |                           |                              |                     |  |  |
|                                                                                    |                    |                           |                              |                     |  |  |
|                                                                                    |                    |                           |                              |                     |  |  |
|                                                                                    |                    |                           |                              |                     |  |  |
|                                                                                    |                    |                           |                              |                     |  |  |

- **20.** นักเรียน ม.3 เดิมโรงเรียนสกลราชวิทยานุกูล เนื่องจากยังไม่ได้รับแจกใบ ปพ.1 จึงไม่ต้องทำการ อัพโหลดภาพ ใบ ปพ.1 งานรับนักเรียนจะดำเนินการตรวจสอบเอกสารกับงานทะเบียนอีกครั้งหนึ่ง
- สำหรับนักเรียนที่ทำการสมัครโครงการห้องเรียนพิเศษวิทยาการคอมพิวเตอร์ <u>ประเภทแฟ้มสะสมผลงาน</u> ให้ดำเนินการดังนี้

### 21.1 เลือก **ประเภทโครงการห้องเรียนพิเศษ** cs

| สมัครเข้าเรียนระดับขึ้นมัธยมศึกษาปีที่ 4<br>โรงเรียนสกลราขวิทยานุกูล จังหวัดสกลนคร |                                                                                   |                                                                                           |  |  |  |  |
|------------------------------------------------------------------------------------|-----------------------------------------------------------------------------------|-------------------------------------------------------------------------------------------|--|--|--|--|
|                                                                                    | กรุณาเลือกประเภทที่ต้องการสมัคร                                                   |                                                                                           |  |  |  |  |
|                                                                                    | ประเภทโครงการห้องเรียนพิเศษ SMTE<br>(เมิดรับฒัตร 13 มีนาคม 2564 - 23 มีนาคม 2564) | ประเภทโครงการห้องเรียนพิเศษ MEP<br>(เปิดรัมสมัคร 13 มีนาคม 2564 - 23 มีนาคม 2564)         |  |  |  |  |
|                                                                                    | ประเภทโครงการห้องเรียบพิเศษ CS<br>(เป็ตริมฒัตร 13 มีนาคม 2564 - 23 มีนาคม 2564)   | <b>ประเภทห้องเรียนทั่วไป วิทย์-คณิด</b><br>(เมิดรัมสมัลร 24 เมษายน 2564 - 28 เมษายน 2564) |  |  |  |  |
|                                                                                    | Imagine No Limit Technology ©2020                                                 |                                                                                           |  |  |  |  |

- 21.2 เมื่อเข้าระบบแล้วให้เลือกประเภทที่ต้องการสมัคร
  - หากต้องการสอบคัดเลือกเพียงอย่างเดียวให้เลือก **สอบคัดเลือก** (ระบบแสดงให้อัตโนมัติ)
  - หากต้องการสมัครโดยวิธีส่งแฟ้มสะสสมงานด้วย ให้ทำการกดเลือก แฟ้มสะสมผลงาน ด้วย

แล้วทำการสมัครไปตามปกติ

เลือกรูปแบบสอบคัดเลือก สอบคัดเลือก ✓ ห้องเรียนพิเศษ CS ห้องเรียนพิเศษ ✓ แฟ้มสะสมงาน

- เมื่อทำการสมัครเสร็จสิ้นแล้วให้บันทึกหน้าจอและจัดพิมพ์ใบรายงานท้ายการสมัคร แนบมา พร้อมแฟ้มสะสมผลงานนำมาส่งที่ห้องประชุม อาคารฝ่ายกิจการนักเรียน ด้านประตูทางเข้าโรงเรียน ภายในวันที่ 11-13 กุมภาพันธ์ 2566 (เวลา 09.00-16.30 น.) หากไม่นำส่งตามวันเวลาที่กำหนด ถือว่าสละสิทธิ์

 นักเรียนที่ประสงค์จะทำการสมัครประเภทแฟ้มสะสมผลงานทุกประเภท ต้องทำการสมัคร ในระบบออนไลน์ก่อนด้วยเท่านั้น แล้วจึงนำส่งใบสมัคร(ดาวน์โหลดได้ที่เว็บไซต์งานรับนักเรียน) พร้อมสะสมผลงานตามสวันเวลา สถานที่ที่กำหนด

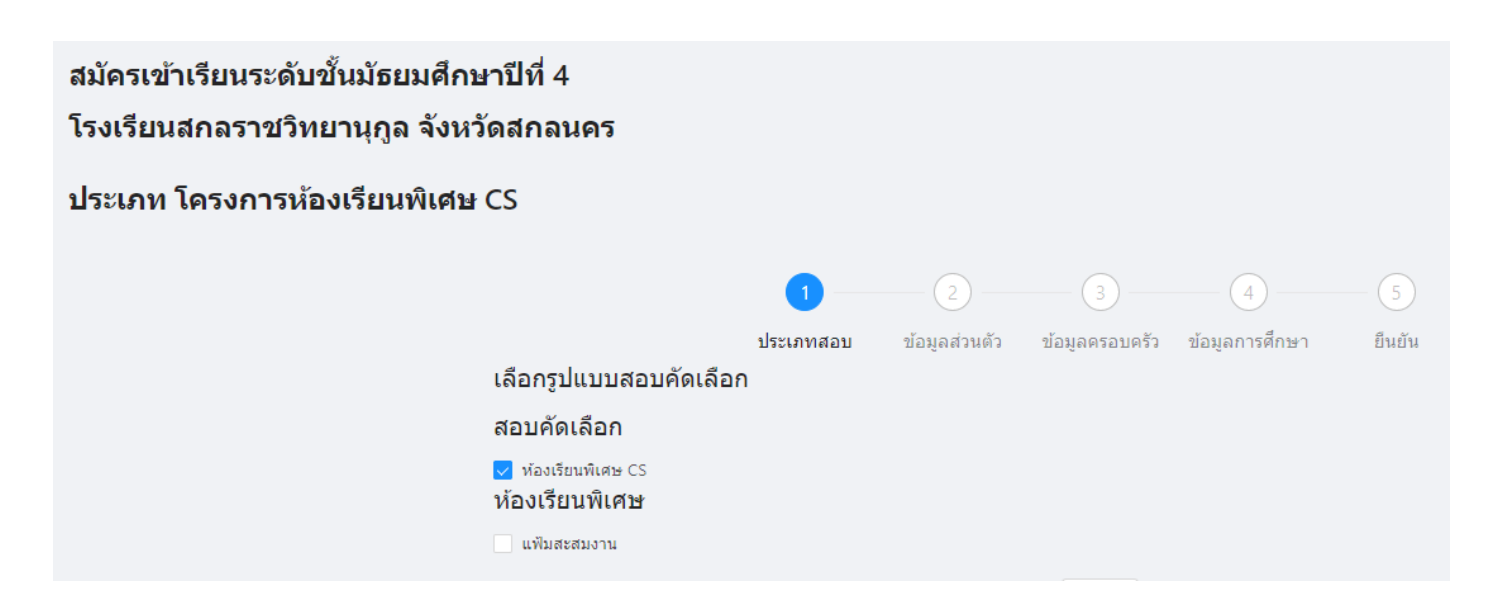

### ติดตามข่าวสารการรับสมัครได้ที่

เว็บไซต์ https://ifreshy.sakolraj.ac.th หมายเลขโทรศัพท์ 088-5690188 เฟสบุ๊คแฟนเพจ งานรับนักเรียนสกลราชวิทยานุกูล

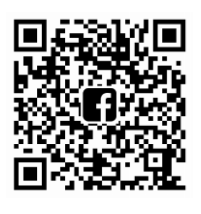

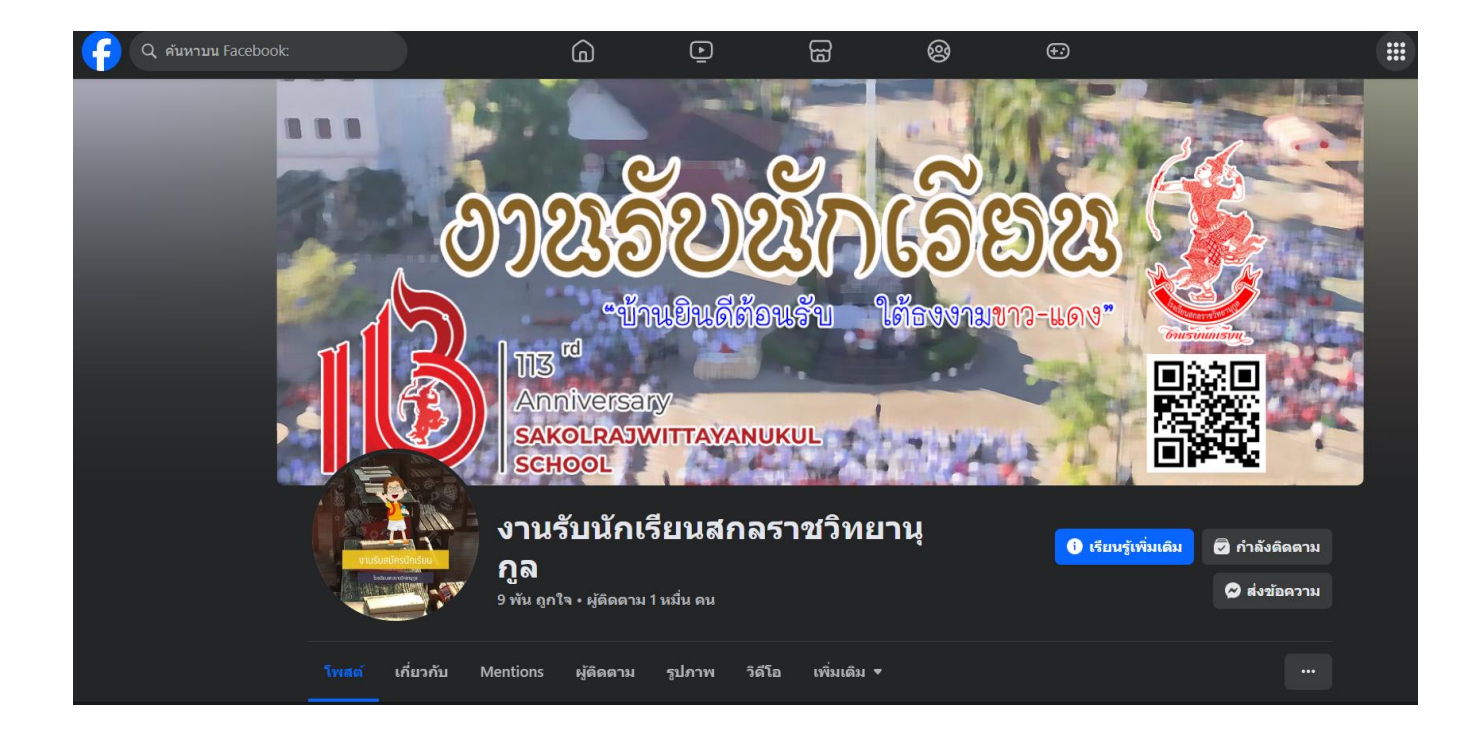

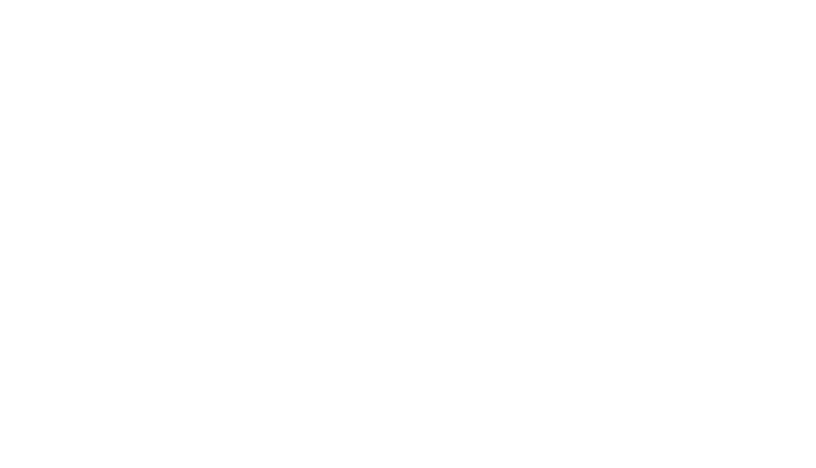

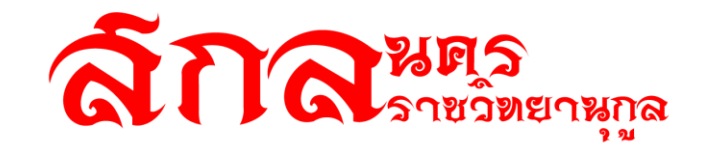

## 113<sup>rd</sup> Anniversary SAKOLRAJWITTAYANUKUL SCHOOL

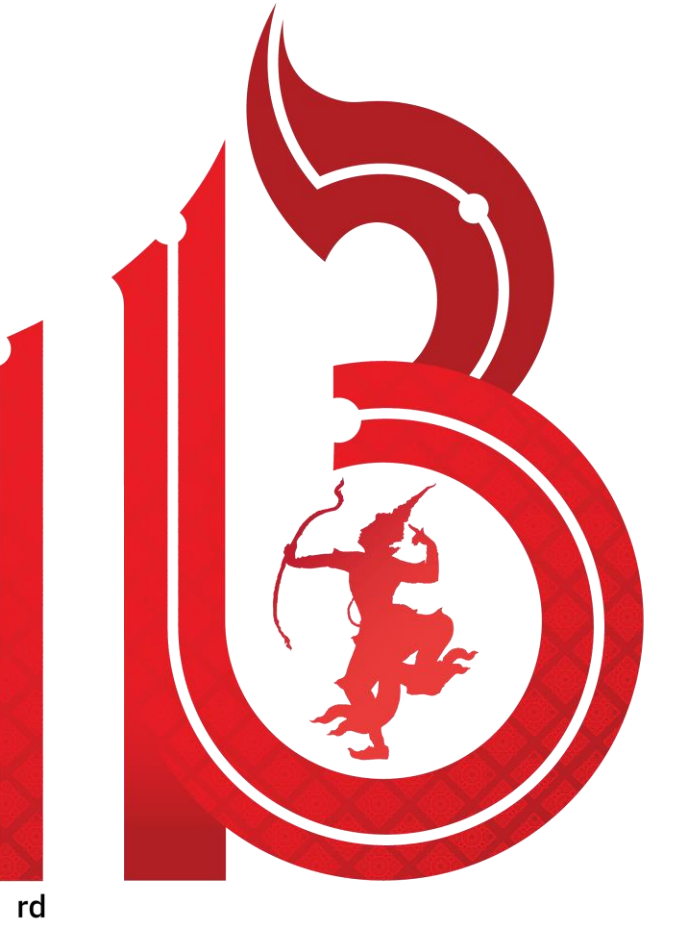